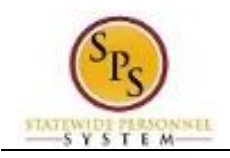

## **View Your Compensation**

## Description

Task:

View your compensation, including current grade, step, and total base pay. You can also see your pay change history Who Performs This Task?: All employees

To view your compensation....

## **Procedure:**

- button at the top right of the screen. Click the My Account 1.
- Click the View Profile View Profile hyperlink. 2.
- This is your worker profile. Click the Compensation tab to view your current compensation. 3.
- 4. Ensure that you are on the Compensation tab. On this tab, your current compensation, grade profile, and step displays.

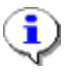

Information: You can also click the Pay Change History sub-tab to see the history of all of your pay changes.

5. The System Task is complete.